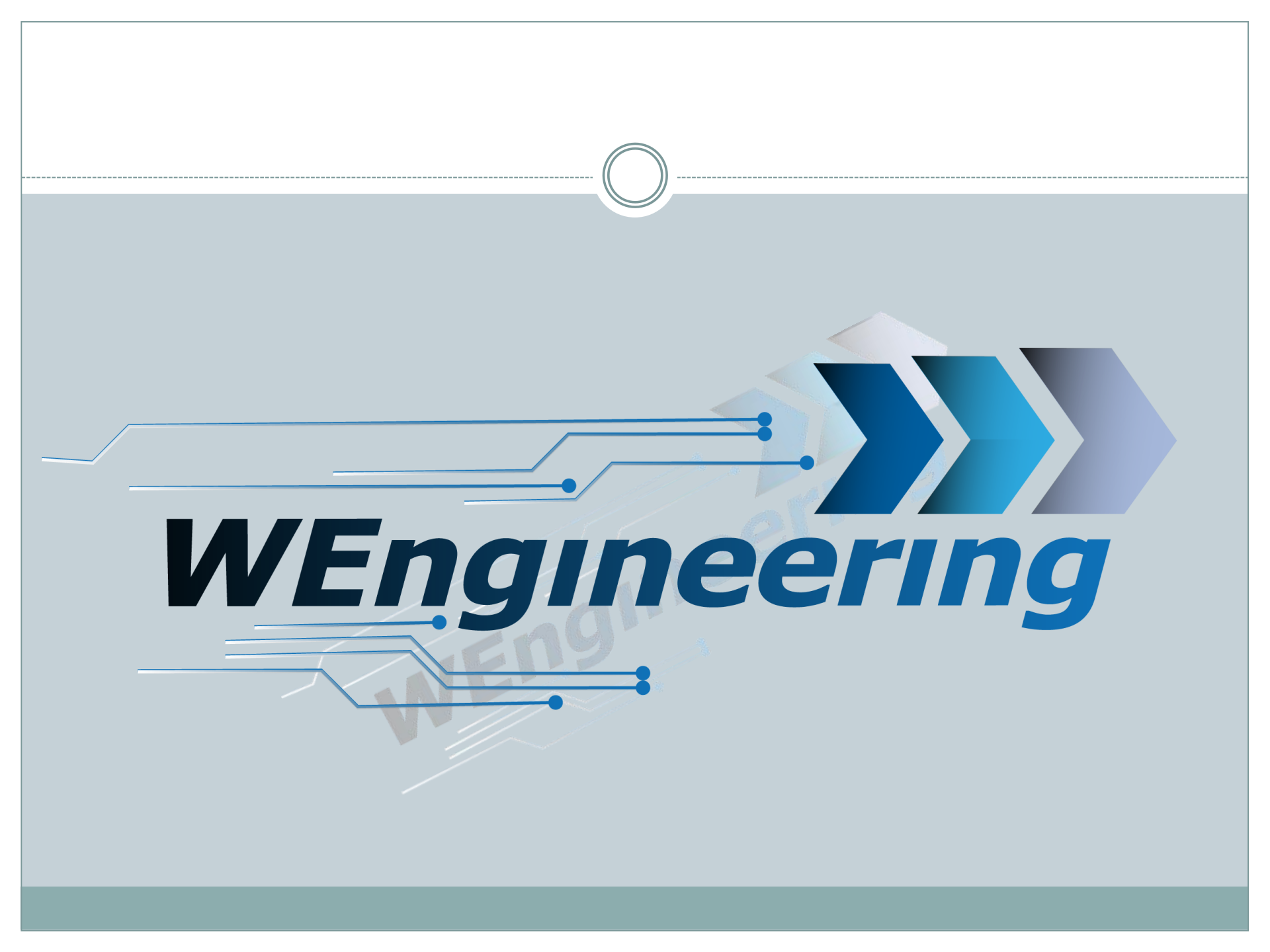

#### Silver/BlackBox Configurator Version:V1.0

Datum:26.04.2021

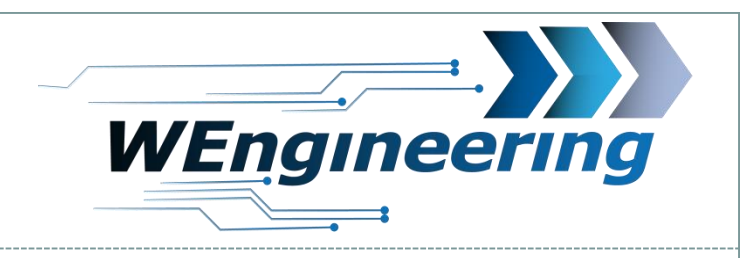

## Content

| Software installation             | S.3         |
|-----------------------------------|-------------|
| USB driver installation           | S.4         |
| Configuration load/save           | <b>S</b> .7 |
| General coding                    | S.10        |
| Configure Inputs/Outputs          | S.12        |
| Configure PWM table               | S.17        |
| Overview signal for preconditions | S.22        |
| Daten Log function                | S.24        |

Version:V1.0 Datum:26.04.2021

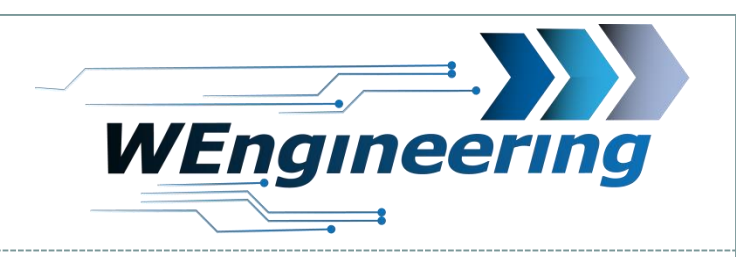

#### **Software Installation**

1. Download the software from homepage and extract it

3

2. Run Setup.exe and follow the instructions

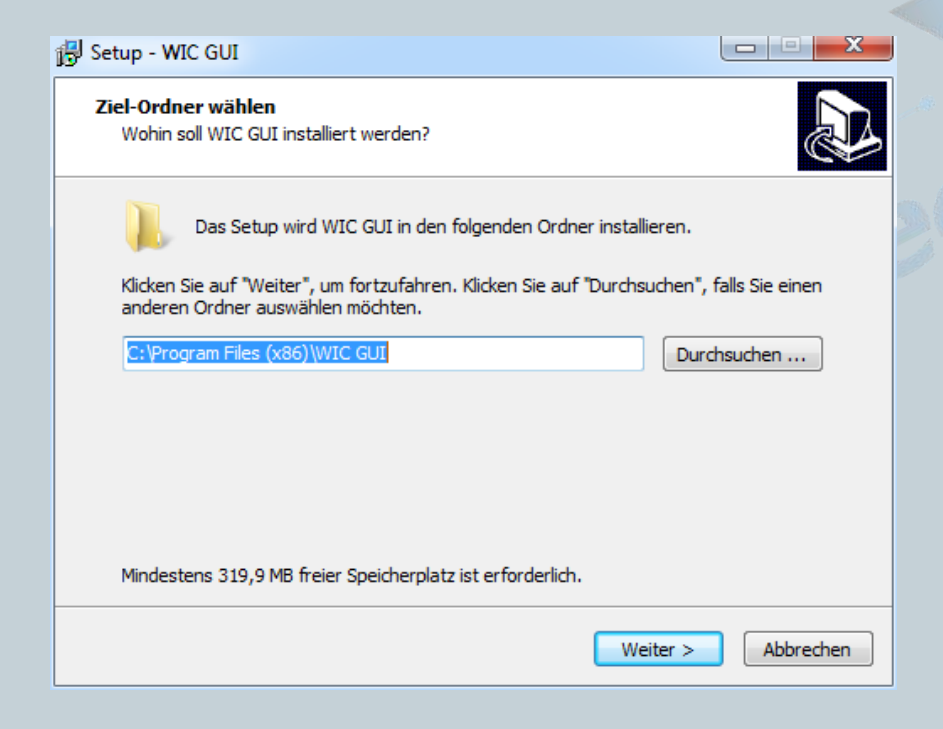

Version:V1.0 Datum:26.04.2021

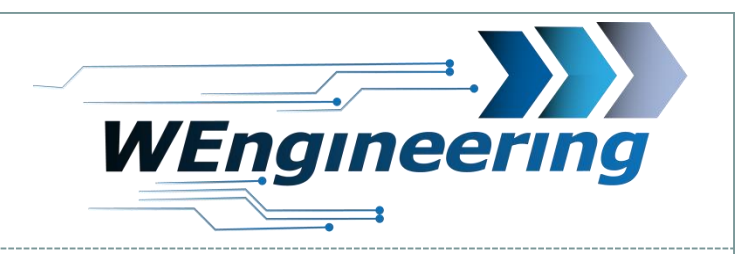

#### **Driver installation**

- 1. Plug the USB cable into the PC
- 2. Install USB driver. The drivers are located in the installation folder "Driver\FTDI\"

| ▶ Lokaler Datenträger (C:) ▶ Programme (x86) ▶ WIC GUI ▶ Driver ▶ FTDI ▶ |                  |                    |          |  |  |
|--------------------------------------------------------------------------|------------------|--------------------|----------|--|--|
| othek aufnehmen 🔻 🛛 Freigeben für 🔻 Brennen 🛛 Neuer Ordner               |                  |                    |          |  |  |
| Name                                                                     | Änderungsdatum   | Тур                | Größe    |  |  |
| 🐌 amd64                                                                  | 10.12.2016 16:27 | Dateiordner        |          |  |  |
| 🐌 i386                                                                   | 10.12.2016 16:27 | Dateiordner        |          |  |  |
| B Static                                                                 | 10.12.2016 16:27 | Dateiordner        |          |  |  |
| CDM v2.12.18 WHQL Certified.zip                                          | 04.10.2016 15:35 | ZIP-Datei          | 1.323 KB |  |  |
| h ftd2xx.h                                                               | 21.06.2016 15:20 | Header file        | 41 KB    |  |  |
| ftdibus.cat                                                              | 21.06.2016 15:20 | Sicherheitskatalog | 15 KB    |  |  |
| ill ftdibus.inf                                                          | 21.06.2016 15:20 | Setup-Informatio   | 19 KB    |  |  |
| ftdiport.cat                                                             | 21.06.2016 15:20 | Sicherheitskatalog | 14 KB    |  |  |
| i ftdiport.inf                                                           | 21.06.2016 15:20 | Setup-Informatio   | 15 KB    |  |  |

Version:V1.0 Datum:26.04.2021

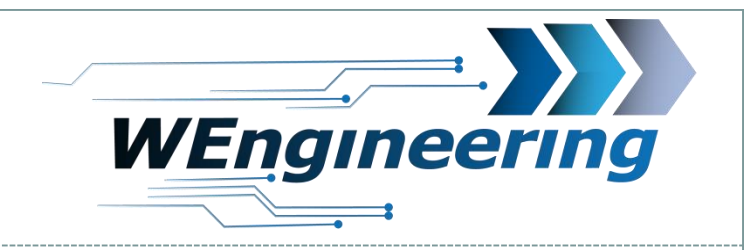

#### **Configurator overview**

| al Coding Out | tput/Input   | Table PWM 1 | Table PWN      | 12 Table    | PWM 3  | Table PWM | 4 Log Data | Developer          |           |                |          |      |                  |                   |    |
|---------------|--------------|-------------|----------------|-------------|--------|-----------|------------|--------------------|-----------|----------------|----------|------|------------------|-------------------|----|
| Vehicle lo    | dentificatio | n           |                |             |        |           | Syste      | em Coding          |           |                |          | Pr   | ofile Mapping    |                   |    |
| Model         |              | BMW F-Se    | ries, F1x, F2> | c, F3x, F8x |        | V         | Sc         | reen Logo          | Log       | 01             | •        |      | INITIAL          | ECO               | T  |
| ECU           |              | UDS_MEV     | D172X_N13      | _N20_N55_   | S55_Fx | x         | Te         | mperature Option   | Gea       | r Temperature  | •        |      | TRACTION         | ECO               | T  |
| M-Mod         | el           | M3/M4/M5    | F8x F90        | T           | N/A    | V         | N//        | A                  | N/A       |                | V        |      | COMFORT          | ECO               | T  |
| Engine        | •            | Turbo       |                |             |        | V         | N//        | A                  | N/A       |                | <b>V</b> |      | BASIS / ADAPTIVE | ECO               | •  |
| Transn        | nission      | Automatic   |                |             |        | V         | Exi        | haust Flap Variant | OEM       | I Electrical M | . 🔻      |      | SPORT            | SPORT             | •  |
|               | tification   |             |                |             |        |           |            | iit Speed          | Km/       | h              |          |      | SPORT Plus       | PERFORMANC        | εv |
| ECOIden       | uncauon      |             |                |             |        |           |            | iit Roost Pressure | <u>°C</u> |                |          |      | SPORT Individual | ECO               |    |
| ECU V         | ariant       | BlackBo     | Х              |             |        | ▼         |            | in Doost Tessure   | bar       |                |          |      | ECO              | ECO               | T  |
| Hardwa        | are Version  | 21          |                |             |        |           | WMI        | Coding             |           |                |          |      |                  |                   |    |
| Softwa        | re Version   | 11          |                |             |        |           | Ma         | in Injection       | PWI       | W1             | •        |      |                  |                   |    |
| Serial I      | Number       | 2021193     | }              |             |        |           | Inj        | ect Start Profile  | ECC       | )              | <b>V</b> |      | OR map           | p profile to gear |    |
| LCD S         | W Version    | 59          |                |             |        |           | No         | izzle Size @100psi | 200       | [CC]           | <b>•</b> |      | Select Gear Nr.: |                   |    |
|               |              |             |                |             |        |           | N//        | A                  | N/A       |                | V        |      | Map Profile:     | ECO               | •  |
| Load / Sa     | ive Parame   | eter        |                |             |        |           |            |                    |           |                |          |      |                  |                   |    |
|               |              |             |                |             |        |           |            |                    |           |                |          |      |                  |                   |    |
| L             | oad          |             |                |             |        |           |            |                    |           |                |          |      |                  | Save              | •  |
|               |              |             |                |             |        |           |            |                    |           |                |          |      |                  |                   |    |
|               |              |             |                |             |        |           |            |                    |           |                |          |      |                  |                   |    |
|               |              |             |                |             |        |           |            |                    |           |                |          |      |                  |                   |    |
|               |              |             |                |             |        |           |            |                    |           |                |          |      |                  |                   |    |
|               |              | Developer I | ogin:          |             | *****  | *****     |            |                    | COM6      |                | Conr     | nect | Disconnect       |                   |    |
|               |              |             | -              |             |        |           | W          | Engineering        |           |                |          |      |                  |                   |    |

# Silver/BlackBox Configurator Version:V1.0 Datum:26.04.2021 7 Load configuration

1. First select the suitable COM port and press "Connect". If no COM port is available in the selection window, the driver was NOT installed correctly. Please pay attention to the choice of the correct COM port.

| COM5 | • | Connect | Disconnect |
|------|---|---------|------------|
|      |   |         |            |

2. Press the "Load" button to load the appropriate parameters. With the "Import Cfg" button, the settings can also be loaded offline from a file.

| Load | Export Cfg |
|------|------------|

| Silver/BlackBox Configurator<br>Version:V1.0<br>Datum:26.04.2021 | WEngineering                 |
|------------------------------------------------------------------|------------------------------|
|                                                                  | 8                            |
| Save configuration                                               |                              |
| 1 Press the "Save" button to transfer the                        | settings to the control unit |

Save

2. Press the "Export Cfg" button to save the settings in a file on the computer.

| Ev | nord | - Ofa |
|----|------|-------|
| EX | DOL  |       |
|    |      |       |

| Silve<br>Versio<br>Datum | er/BlackBox Configurator<br>m:V1.0<br>m:26.04.2021<br>9                                 |
|--------------------------|-----------------------------------------------------------------------------------------|
|                          | Developer Login                                                                         |
|                          |                                                                                         |
|                          | Developer login:                                                                        |
|                          | The developer login is only for WEngineering developers. The Login area can be ignored. |

Version:V1.0 Datum:26.04.2021

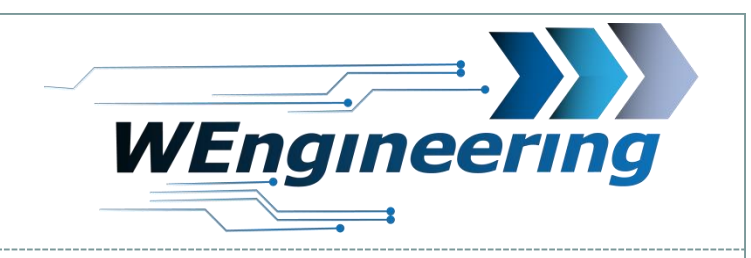

#### **General Coding**

| System Coding        |                  |          |
|----------------------|------------------|----------|
| Screen Logo          | Logo 1           | •        |
| Temperature Option   | Gear Temperature | •        |
| N/A                  | N/A              | •        |
| N/A                  | N/A              | •        |
| Exhaust Flap Variant | OEM Electrical M | •        |
| Unit Speed           | Km/h             | •        |
| Unit Temperature     | °C               | •        |
| Unit Boost Pressure  | bar              | •        |
| WMI Coding           |                  |          |
| Main Injection       | PWM 1            | V        |
| Inject Start Profile | ECO              | •        |
| Nozzle Size @100psi  | 200 [cc]         | •        |
| N/A                  | N/A              | <b>V</b> |
|                      |                  |          |

1. Logo

10

2. Display of transmission or water temperature

- 3. Setup for units kmh/mph, °C/°F, bar/PSI
- 4. Option which PWM channel should be shown in the <u>display in</u> the main bar.

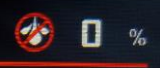

5. Settings of the nozzle size to linearize the injection characteristic. Nozzle size @100PSI.

Version:V1.0 Datum:26.04.2021

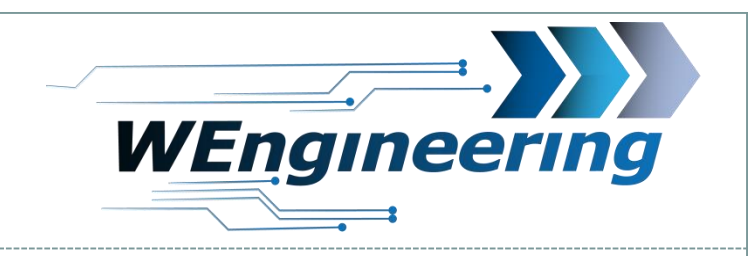

## Injection profile mapping

| Profile Mapping  |                   |
|------------------|-------------------|
| INITIAL          | ECO               |
| TRACTION         | ECO               |
| COMFORT          | ECO               |
| BASIS / ADAPTIVE | ECO               |
| SPORT            | SPORT             |
| SPORT Plus       |                   |
| SPORT Individual | ECO               |
| ECO              | ECO               |
|                  |                   |
|                  |                   |
| OR ma            | p profile to gear |
| Select Gear Nr.: | 1 •               |
| Map Profile:     | ECO               |
|                  |                   |

There are two ways to assign the profiles.

- 1. Map injection profiles to the driving profiles available depending on the vehicle (F / G models).
- 2. Map injection profiles to the gears (ONLY automatic or DKG transmission).
- 3. There are 3 injection profiles available
- 4. ECO, sport and performance. Depending on the mapping, the profiles are loaded automatically. Which type of mapping you want to use can be configured individually in the individual PWM table.

| Main Map Options |               |   |  |  |
|------------------|---------------|---|--|--|
| Profile map to:  | Drive Profile | v |  |  |
|                  | Drive Profile |   |  |  |
|                  | Gear Nr.      |   |  |  |

Version:V1.0 Datum:26.04.2021

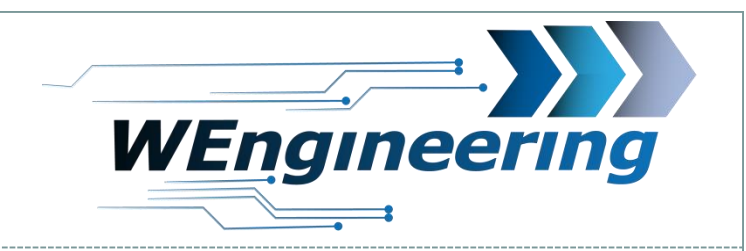

## **Configuration inputs/outputs**

| Outputs                                      |                                     | Inputs                                                                            |
|----------------------------------------------|-------------------------------------|-----------------------------------------------------------------------------------|
| Outputs Mapping                              | Logic Control Configuration         |                                                                                   |
| HS Output 1: PWM 1                           | Select Output: High Side Output 1 💌 | Presure Sensor: WE 72PSI 🔻 use as: Custom 🔻                                       |
| HS Output 2: PWM 2                           | Condition 1 none v > v 0            | Temp1 NTC Sensor: Custom variant: 10Kohm V                                        |
| LS Output 3: PMW 3 🔻                         | OR                                  | Temp2 NTC Sensor: Custom 🔻 variant: 10Kohm 💌                                      |
| LS Output 4: PMW 4                           | Condition 2 none v > v 0            | Temp3 Type-K Sensor: Custom                                                       |
| LS Output 5: Logic                           | OR                                  | Temp4 Type-K Sensor: Custom                                                       |
| LS Output 6: Logic                           | Condition 3 none V > V 0            | WMI Flow Sensor: HAL 1300cc 🔻                                                     |
| LS Output 7: Logic                           |                                     | Ethanol Sensor: Continental                                                       |
|                                              |                                     | Digital Input: Custom DI                                                          |
|                                              |                                     |                                                                                   |
| LS Output 6: Logic V<br>LS Output 7: Logic V | Condition 3 none V > V 0            | WMI Flow Sensor: HAL 1300cc  Ethanol Sensor: Continental Digital Input: Custom DI |

12

Outputs

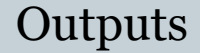

Version:V1.0 Datum:26.04.2021

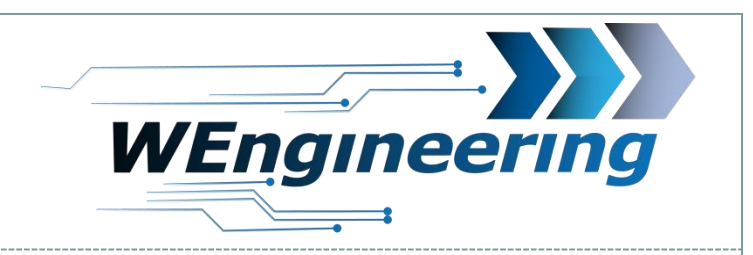

#### **Configuration of outputs**

| Outputs Mapping | 9        |
|-----------------|----------|
| HS Output 1:    | PWM 1    |
| HS Output 2:    | Logic 🔻  |
| LS Output 3:    | PMW 3    |
| LS Output 4:    | PMW 4    |
| LS Output 5:    | Logic    |
| LS Output 6:    | Logic    |
| LS Output 7:    | Manuel 🔻 |
|                 |          |

In general, what the output is used for is set here. Only the outputs 1-4 are PWM capable.

- PWM: The output is mapped to the corresponding PWM table.
- Logic: The output can be set for automatic control in the Logic configuration.
- Manuel: The output can be controlled manually via the display. The state is not saved. The output is "OFF" after each restart.

Version:V1.0 Datum:26.04.2021

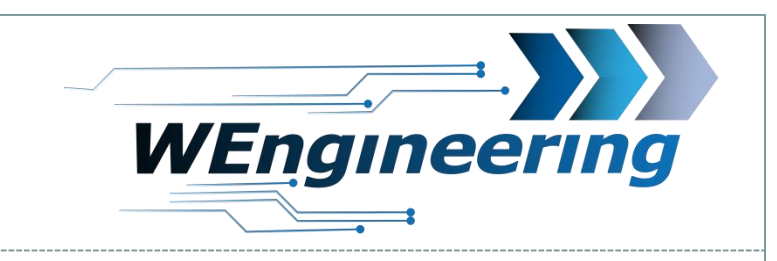

#### **Configuration logic function**

| Logic Control Co | Logic Control Configuration |      |    |  |  |  |  |  |  |  |
|------------------|-----------------------------|------|----|--|--|--|--|--|--|--|
| Select Output:   | Low Side Output 5           |      |    |  |  |  |  |  |  |  |
| Condition 1      | Accelerator Pedal [%]       | > 🔻  | 90 |  |  |  |  |  |  |  |
|                  | AND                         |      |    |  |  |  |  |  |  |  |
| Condition 2      | PWM 1 [%]                   | > 🔻  | 20 |  |  |  |  |  |  |  |
|                  | OR                          |      |    |  |  |  |  |  |  |  |
| Condition 3      | Digital Input [0/1]         | == 🔻 | 1  |  |  |  |  |  |  |  |
|                  |                             |      |    |  |  |  |  |  |  |  |
|                  |                             |      |    |  |  |  |  |  |  |  |

14

Conditions for switching the output can be set here for the respective output. 3 conditions can be configured. Each condition consists of a signal, a comparison operator (less than "<", greater than ">" or equal to "==") and a value for setting. Two conditions can be logically linked to each other (AND, OR).

Version:V1.0 Datum:26.04.2021

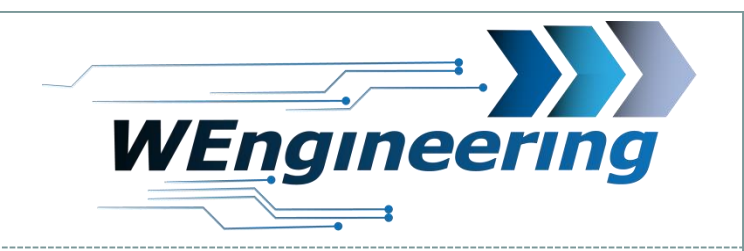

## **Configuration logic function example**

15

| Logic Control Co | nfiguration           |      |    |                |
|------------------|-----------------------|------|----|----------------|
| Select Output:   | Low Side Output 5     |      |    |                |
| Condition 1      | Accelerator Pedal [%] | > 🔻  | 90 |                |
|                  | AND                   |      |    |                |
| Condition 2      | PWM 1 [%]             | > 🔻  | 20 |                |
|                  | OR                    |      |    |                |
| Condition 3      | Digital Input [0/1]   | == 🔻 | 1  |                |
|                  |                       |      |    | and the second |
|                  |                       |      |    |                |

| Logic Control Co | nfiguration       |     |      |
|------------------|-------------------|-----|------|
| Select Output:   | Low Side Output 5 |     |      |
| Condition 1      | Engine RPM        | > ▼ | 2500 |
|                  | AND               |     |      |
| Condition 2      | Engine RPM        | < 🔻 | 6500 |
|                  | OR                |     |      |
| Condition 3      | none              | > ▼ | 0    |
|                  |                   |     |      |
|                  |                   |     |      |

Example 1: Output 5 is activated when the accelerator pedal position is greater than 90% AND PWM1 is activated with more than 20%. OR The digital input is equal to 1.

Example 2: Output 5 is activated when the engine speed is greater than 2500 rpm AND less than 6500 rpm.

Version:V1.0 Datum:26.04.2021

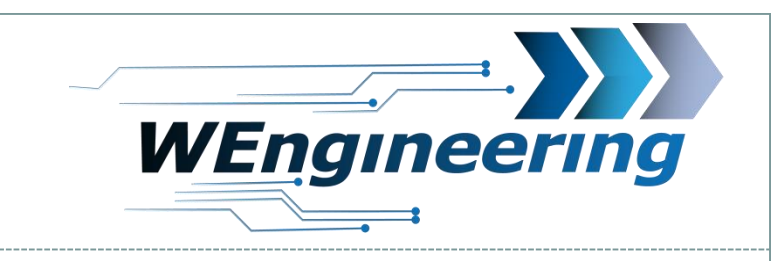

## **Configuration Inputs/Sensor**

16

| Inputs                                              |
|-----------------------------------------------------|
|                                                     |
| Presure Sensor: WE 72PSI 🔹 use as: Boost pressure 🔻 |
| Temp1 NTC Sensor: Custom 💌 variant: 10Kohm 💌        |
| Temp2 NTC Sensor: Custom 💌 variant: 10Kohm 💌        |
| Temp3 Type-K Sensor: Custom                         |
| Temp4 Type-K Sensor: Custom                         |
| WMI Flow Sensor: HAL 1300cc 🔻                       |
| Ethanol Sensor: Continental                         |
| Digital Input: Custom DI                            |
|                                                     |

Pressure, temperature, flow and ethanol sensors can configured here. On the one hand to set the sensor variant and on the other hand mapping the sensor values to the existing signals. For example, you can connect an external pressure sensor and use it as a boost pressure signal. If the setting is "Custom", the value is only used as an additional signal.

The digital input can be used as a level sensor for the WMI tank to be shown on the display or as a normal digital input (DI).

| Image: Select Profile         Control: VMII pump         Value PVM1 1         Table PVM1 2         Table PVM1 3         Table PVM1 4         Log Data           Main Map Option:           Main Map Option:         Vector Profile         Profile map to:         Profile map to:          Profi                                                                                                    | on:V1.0<br>m:26.04.20 | ckBox<br>21                                                                                                    | c Co                                                                                              | nfig                                                                                      | ura                                                                                       | tor                                                                                       | -                                                                                                   |                                                                                           |                                                                                   |                                                                                         |                                                                        |                                                                             |                                                                        |                                                                         |                                                                        | _                                                                       |                                                                        | WEngir                                                                                                    | 16 | <u></u> .<br>?€   |    |  |
|----------------------------------------------------------------------------------------------------|-----------------------|----------------------------------------------------------------------------------------------------|---------------------------------------------------------------------------------------------------|-------------------------------------------------------------------------------------------|-------------------------------------------------------------------------------------------|-------------------------------------------------------------------------------------------|----------------------------------------------------------------------------------------------------|-------------------------------------------------------------------------------------------|-----------------------------------------------------------------------------------|-----------------------------------------------------------------------------------------|------------------------------------------------------------------------|-----------------------------------------------------------------------------|------------------------------------------------------------------------|-------------------------------------------------------------------------|------------------------------------------------------------------------|-------------------------------------------------------------------------|------------------------------------------------------------------------|----------------------------------------------------------------------------------------------------|----|-------------------|----|--|
| Overview PWWM table configuration           Image: Control: WMI pump * Map Option: Use 3D * Select Y Auis Signal: Boost[PSI] * Y Start @ Y Max 24 *           Map           Profile * Control: WMI pump * Map Option: Use 3D * Select Y Auis Signal: Boost[PSI] * Y Start @ Y Max 24 *           Map           Select Profile: ECC * [FPM]           1000         1500         2000         2500         3000         5500         6500         7000         7500         8000           1000         1500         2000         2500         3000         5500         6500         7000         7500         8000           1000         1500         2000         2500         3000         5500         6500         7000         7500         8000           1000         1500         2000         2500         3000         5500         6500         7000         7500         8000           1010         100         100         100         100         100         100         100         100         100         100         100         100         100         100         100         100         100         100         100         100         100         100         100                                                                                                    |                       |                                                                                                    |                                                                                                   |                                                                                           |                                                                                           |                                                                                           |                                                                                                    |                                                                                           |                                                                                   |                                                                                         |                                                                        | 17                                                                          | 7).                                                                    |                                                                         |                                                                        |                                                                         |                                                                        | •                                                                                                    |    |                   |    |  |
| Overview PWWM table configuration           General Coding         Output/Input         Table PWM1 Table PWM1 Table PWM1 Log Data           Main Map Options           Profile map to:         Onive Profile         Control:         WMI pump<                                                                                                    |                       |                                                                                                    |                                                                                                   |                                                                                           |                                                                                           |                                                                                           |                                                                                                    |                                                                                           |                                                                                   |                                                                                         |                                                                        |                                                                             |                                                                        |                                                                         |                                                                        |                                                                         |                                                                        |                                                                                                    |    |                   |    |  |
| General Coding       Output/Input       Table PVM1 Table PVM1 Table PVM1 Table PVM1 Log Data       Developer         Main Map Options         Profile map to:       Drive Profile V       Control:       WMII pump       V       Map Option:       Use 2D V       Select Y Axis Signal:       Boost[PS]       V       Y Start:       0       Y Max 24 V         Map           Map           1000       1500       2000       2500       3000       4500       5000       6500       6500       7000       750       8000       Precondition 1         1000       150       221       30       31       33       34       35       36       37       100       100       100       100       100       100       100       100       100       100       100       100       100       100       100       100       100       100       100       100       100       100       100       100       100       100       100       100       100       100       100       100       100       100       100       100       100       100       100       100       100                                                                                                    | Over                  | view                                                                                                    | <b>P</b>                                                                                          | NN                                                                                        | I ta                                                                                      | abl                                                                                       | le                                                                                                  | coi                                                                                       | nfi                                                                               | gu                                                                                      | ıra                                                                    | ntio                                                                        | n                                                                      |                                                                         |                                                                        |                                                                         |                                                                        |                                                                                                    |    |                   |    |  |
| Main Map Options           Profile map to:         Drive Profile         Control:         WMI pump         Map Option:         Use 3D         Select Y Axis Signal:         Boost (PSI)         Y Start:         0         Y Max         24           Map         Select Profile         Control:         WMI pump         Map Option:         Use 3D         Select Y Axis Signal:         Boost (PSI)         Y Start:         0         Y Max         24         P           Map         Select Profile         ECO         V         [RPM]         Precondition 1         Accelerator Pedal (%)         > P         90         Precondition 1           0         0         0         0         0         0         0         0         0         0         0         0         0         0         0         0         0         0         0         0         0         0         0         0         0         0         0         0         0         0         0         0         0         0         0         0         0         0         0         0         0         0         0         0         0         0         0         0         0         0         0         0         0                                                                                                    | General Coding        | Output/Inpu                                                                                                    | t Table                                                                                           | PWM 1                                                                                     | Table I                                                                                   | PWM 2                                                                                     | Table                                                                                               | e PWM 3                                                                                   | Tabl                                                                              | e PWN                                                                                   | 14 Lo                                                                  | og Data                                                                     | Devel                                                                  | oper                                                                    |                                                                        |                                                                         |                                                                        |                                                                                                    |    |                   |    |  |
| Profile map to:         Drive Profile         Control.         WMII pump         Map Option:         Use 3D         Select Y Axis Signal:         Boost(PSI)         Y Start.         0         Y Max         24           Map         Select Profile         ECO         Image         Image         Image         Precondition 1           0         0         0         0         0         0         0         0         0         0         0         0         0         0         0         0         0         0         0         0         0         0         0         0         0         0         0         0         0         0         0         0         0         0         0         0         0         0         0         0         0         0         0         0         0         0         0         0         0         0         0         0         0         0         0         0         0         0         0         0         0         0         0         0         0         0         0         0         0         0         0         0         0         0         0         0         0         0         0 </td <td>Main Map Option</td> <td>s</td> <td></td> <td></td> <td></td> <td></td> <td>-</td> <td></td> <td></td> <td></td> <td></td> <td></td> <td></td> <td>_</td> <td></td> <td></td> <td></td> <td></td> <td></td> <td></td> <td></td> <td></td>                                                                                                    | Main Map Option       | s                                                                                                    |                                                                                                   |                                                                                           |                                                                                           |                                                                                           | -                                                                                                   |                                                                                           |                                                                                   |                                                                                         |                                                                        |                                                                             |                                                                        | _                                                                       |                                                                        |                                                                         |                                                                        |                                                                                                    |    |                   |    |  |
| Map         Select Profile:         ECO         Image           0         0         0         0         0         0         0         0         0         0         0         0         0         0         0         0         0         0         0         0         0         0         0         0         0         0         0         0         0         0         0         0         0         0         0         0         0         0         0         0         0         0         0         0         0         0         0         0         0         0         0         0         0         0         0         0         0         0         0         0         0         0         0         0         0         0         0         0         0         0         0         0         0         0         0         0         0         0         0         0         0         0         0         0         0         0         0         0         0         0         0         0         0         0         0         0         0         0         0         0         0                                                                                                    | Profile map to:       | Drive Profile                                                                                                    | · · ·                                                                                             | Control:                                                                                  | WMI pur                                                                                   | mp                                                                                        | •                                                                                                   | Map O                                                                                     | ption: (                                                                          | Use 3                                                                                   | DV                                                                     | Select                                                                      | Y Axis \$                                                              | Signal:                                                                 | Boost                                                                  | [PSI]                                                                   | •                                                                      | Y Start: 0 Y Max 24 Y                                                                                                 |    |                   |    |  |
| Select Profile:         ECO         V         [RPM]           0         1000         1500         2000         3500         4000         4500         5000         6500         7000         7500         8000         0         0         0         0         0         0         0         0         0         0         0         0         0         0         0         0         0         0         0         0         0         0         0         0         0         0         0         0         0         0         0         0         0         0         0         0         0         0         0         0         0         0         0         0         0         0         0         0         0         0         0         0         0         0         0         0         0         0         0         0         0         0         0         0         0         0         0         0         0         0         0         0         0         0         0         0         0         0         0         0         0         0         0         0         0         0         0                                                                                                             |                       |                                                                                                    |                                                                                                   |                                                                                           |                                                                                           |                                                                                           |                                                                                                    |                                                                                           |                                                                                   |                                                                                         |                                                                        |                                                                             |                                                                        |                                                                         |                                                                        |                                                                         |                                                                        |                                                                                                    |    |                   |    |  |
| Boost [PSI]         1000         1500         2000         2500         3000         4500         5000         5500         6000         6500         7000         7500         8000         Accelerator Pedal [%]         >         90           1,5         21         30         31         33         34         35         36         37         100         100         100         100         100         100         100         100         100         100         100         100         100         100         100         100         100         100         100         100         100         100         100         100         100         100         100         100         100         100         100         100         100         100         100         100         100         100         100         100         100         100         100         100         100         100         100         100         100         100         100         100         100         100         100         100         100         100         100         100         100         100         100         100         100         100         100         100         10                                                                                                    | Мар                   |                                                                                                    |                                                                                                   |                                                                                           |                                                                                           |                                                                                           |                                                                                                    |                                                                                           |                                                                                   |                                                                                         |                                                                        |                                                                             |                                                                        |                                                                         |                                                                        |                                                                         |                                                                        |                                                                                                    |    |                   |    |  |
| Boost [PSI]         0         0         0         0         0         0         0         0         0         0         0         0         0         0         0         0         0         0         0         0         0         0         0         0         0         0         0         0         0         0         0         0         0         0         0         0         0         0         0         0         0         0         0         0         0         0         0         0         0         0         0         0         0         0         0         0         0         0         0         0         0         0         0         0         0         0         0         0         0         0         0         0         0         0         0         0         0         0         0         0         0         0         0         0         0         0         0         0         0         0         0         0         0         0         0         0         0         0         0         0         0         0         0         0         0 <th< th=""><th>Мар</th><th>Select Profile</th><th>e: ECO</th><th></th><th>•</th><th></th><th></th><th></th><th></th><th></th><th></th><th>[RPM]</th><th></th><th></th><th></th><th></th><th></th><th></th><th></th><th></th><th></th><th></th></th<>                                                                                                    | Мар                   | Select Profile                                                                                                    | e: ECO                                                                                            |                                                                                           | •                                                                                         |                                                                                           |                                                                                                    |                                                                                           |                                                                                   |                                                                                         |                                                                        | [RPM]                                                                       |                                                                        |                                                                         |                                                                        |                                                                         |                                                                        |                                                                                                    |    |                   |    |  |
| A, 3       21       30       31       42       44       45       46       100       100       100       100       100       100       100       100       100       100       100       100       100       100       100       100       100       100       100       100       100       100       100       100       100       100       100       100       100       100       100       100       100       100       100       100       100       100       100       100       100       100       100       100       100       100       100       100       100       100       100       100       100       100       100       100       100       100       100       100       100       100       100       100       100       100       100       100       100       100       100       100       100       100       100       100       100       100       100       100       100       100       100       100       100       100       100       100       100       100       100       100       100       100       100       100       100       100       100 <td>Мар</td> <td>Select Profile</td> <td>e: ECO<br/>1000</td> <td>1500 2</td> <td>2000 2</td> <td>2500 3</td> <td>3000</td> <td>3500 4</td> <td>000</td> <td>4500</td> <td>5000</td> <td>[RPM]</td> <td>6000</td> <td>6500</td> <td>7000</td> <td>7500</td> <td>8000</td> <td>Precondition 1</td> <td></td> <td></td> <td></td> <td></td>                                                                                                    | Мар                   | Select Profile                                                                                                    | e: ECO<br>1000                                                                                    | 1500 2                                                                                    | 2000 2                                                                                    | 2500 3                                                                                    | 3000                                                                                                | 3500 4                                                                                    | 000                                                                               | 4500                                                                                    | 5000                                                                   | [RPM]                                                                       | 6000                                                                   | 6500                                                                    | 7000                                                                   | 7500                                                                    | 8000                                                                   | Precondition 1                                                                                                    |    |                   |    |  |
| 4,5       23       39       47       49       50       51       52       54       100       100       100       100       100       100       100       100       100       100       100       100       100       100       100       100       100       100       100       100       100       100       100       100       100       100       100       100       100       100       100       100       100       100       100       100       100       100       100       100       100       100       100       100       100       100       100       100       100       100       100       100       100       100       100       100       100       100       100       100       100       100       100       100       100       100       100       100       100       100       100       100       100       100       100       100       100       100       100       100       100       100       100       100       100       100       100       100       100       100       100       100       100       100       100       100       100       100                                                                                                    | Мар                   | Select Profile                                                                                                    | e: ECO                                                                                            | 1500 1<br>0<br>30                                                                         | 2000 2<br>0<br>31                                                                         | 2500 3                                                                                    | 3000<br>0<br>34                                                                                     | 3500 4<br>0<br>35                                                                         | 0000                                                                              | 4500<br>0<br>37                                                                         | 5000<br>0                                                              | [RPM]<br>5500<br>0                                                          | 6000<br>0                                                              | 6500<br>0                                                               | 7000<br>0<br>100                                                       | 7500<br>0<br>100                                                        | 8000<br>0<br>100                                                       | Precondition 1<br>Accelerator Pedal [%]                                                                               | V  | > •               | 90 |  |
| Boost [PSI]       7,5       26       42       55       62       64       65       66       67       100       100       100       100       100       100       100       100       100       100       100       100       100       100       100       100       100       100       100       100       100       100       100       100       100       100       100       100       100       100       100       100       100       100       100       100       100       100       100       100       100       100       100       100       100       100       100       100       100       100       100       100       100       100       100       100       100       100       100       100       100       100       100       100       100       100       100       100       100       100       100       100       100       100       100       100       100       100       100       100       100       100       100       100       100       100       100       100       100       100       100       100       100       100       100       100                                                                                                    | Мар                   | Select Profile                                                                                                    | ECO<br>1000<br>0<br>21<br>22<br>22                                                                | 1500 2<br>0<br>30<br>39                                                                   | 2000 2<br>0<br>31<br>40                                                                   | 2500 3<br>0<br>33<br>41                                                                   | 3000<br>0<br>34<br>42                                                                               | 3500 4<br>0<br>35<br>44                                                                   | 0000 4<br>0<br>36<br>45                                                           | 4500<br>0<br>37<br>46                                                                   | 5000<br>0<br>100<br>100                                                | [RPM]<br>5500<br>0<br>100<br>100                                            | 6000<br>0<br>100<br>100                                                | 6500<br>0<br>100<br>100                                                 | 7000<br>0<br>100<br>100                                                | 7500<br>0<br>100<br>100                                                 | 8000<br>0<br>100<br>100                                                | Precondition 1<br>Accelerator Pedal [%]<br>Precondition 2                                                             | V  | > •               | 90 |  |
| 10,5       28       44       58       69       76       77       78       100       100       100       100       100       100       100       100       100       100       100       100       100       100       100       100       100       100       100       100       100       100       100       100       100       100       100       100       100       100       100       100       100       100       100       100       100       100       100       100       100       100       100       100       100       100       100       100       100       100       100       100       100       100       100       100       100       100       100       100       100       100       100       100       100       100       100       100       100       100       100       100       100       100       100       100       100       100       100       100       100       100       100       100       100       100       100       100       100       100       100       100       100       100       100       100       100       100       100 <td>Мар</td> <td>Select Profile<br/>0<br/>1,5<br/>3<br/>4,5<br/>6</td> <td>e: ECO<br/>1000<br/>0<br/>21<br/>22<br/>23<br/>24</td> <td>1500 2<br/>0<br/>30<br/>39<br/>39<br/>41</td> <td>2000 2<br/>0<br/>31<br/>40<br/>47<br/>55</td> <td>2500 3<br/>0<br/>33<br/>41<br/>49<br/>56</td> <td>3000<br/>0<br/>34<br/>42<br/>50<br/>57</td> <td>3500 4<br/>0<br/>35<br/>44<br/>51<br/>59</td> <td>0000 4<br/>0<br/>36<br/>45<br/>52<br/>60</td> <td>4500<br/>0<br/>37<br/>46<br/>54<br/>61</td> <td>5000<br/>0<br/>100<br/>100<br/>100<br/>100</td> <td>[RPM]<br/>5500<br/>0<br/>100<br/>100<br/>100<br/>100</td> <td>6000<br/>0<br/>100<br/>100<br/>100<br/>100</td> <td>6500<br/>0<br/>100<br/>100<br/>100<br/>100</td> <td>7000<br/>0<br/>100<br/>100<br/>100<br/>100</td> <td>7500<br/>0<br/>100<br/>100<br/>100<br/>100</td> <td>8000<br/>0<br/>100<br/>100<br/>100<br/>100</td> <td>Precondition 1<br/>Accelerator Pedal [%]<br/>Precondition 2</td> <td></td> <td>&gt; •</td> <td>90</td> <td></td>                                                                                                    | Мар                   | Select Profile<br>0<br>1,5<br>3<br>4,5<br>6                                                                                                    | e: ECO<br>1000<br>0<br>21<br>22<br>23<br>24                                                       | 1500 2<br>0<br>30<br>39<br>39<br>41                                                       | 2000 2<br>0<br>31<br>40<br>47<br>55                                                       | 2500 3<br>0<br>33<br>41<br>49<br>56                                                       | 3000<br>0<br>34<br>42<br>50<br>57                                                                   | 3500 4<br>0<br>35<br>44<br>51<br>59                                                       | 0000 4<br>0<br>36<br>45<br>52<br>60                                               | 4500<br>0<br>37<br>46<br>54<br>61                                                       | 5000<br>0<br>100<br>100<br>100<br>100                                  | [RPM]<br>5500<br>0<br>100<br>100<br>100<br>100                              | 6000<br>0<br>100<br>100<br>100<br>100                                  | 6500<br>0<br>100<br>100<br>100<br>100                                   | 7000<br>0<br>100<br>100<br>100<br>100                                  | 7500<br>0<br>100<br>100<br>100<br>100                                   | 8000<br>0<br>100<br>100<br>100<br>100                                  | Precondition 1<br>Accelerator Pedal [%]<br>Precondition 2                                                             |    | > •               | 90 |  |
| 12       29       46       59       70       80       81       82       83       100       100       100       100       100       100       100       100       100       100       100       100       100       100       100       100       100       100       100       100       100       100       100       100       100       100       100       100       100       100       100       100       100       100       100       100       100       100       100       100       100       100       100       100       100       100       100       100       100       100       100       100       100       100       100       100       100       100       100       100       100       100       100       100       100       100       100       100       100       100       100       100       100       100       100       100       100       100       100       100       100       100       100       100       100       100       100       100       100       100       100       100       100       100       100       100       100       100                                                                                                    | Map<br>Boost (PSI)    | Select Profile<br>0<br>1,5<br>3<br>4,5<br>6<br>7,5                                                                                                    | e: ECO<br>1000<br>0<br>21<br>22<br>23<br>24<br>26<br>27                                           | 1500 2<br>0<br>30<br>39<br>39<br>41<br>42                                                 | 2000 2<br>0<br>31<br>40<br>47<br>55<br>55<br>57                                           | 2500 3<br>0<br>33<br>41<br>49<br>56<br>62<br>62                                           | 3000<br>0<br>34<br>42<br>50<br>57<br>64<br>70                                                       | 3500 4<br>0<br>35<br>44<br>51<br>59<br>65<br>71                                           | 0000<br>0<br>36<br>45<br>52<br>60<br>66<br>72                                     | 4500<br>0<br>37<br>46<br>54<br>61<br>67<br>72                                           | 5000<br>0<br>100<br>100<br>100<br>100<br>100                           | [RPM]<br>5500<br>0<br>100<br>100<br>100<br>100<br>100                       | 6000<br>0<br>100<br>100<br>100<br>100<br>100                           | 6500<br>0<br>100<br>100<br>100<br>100<br>100                            | 7000<br>0<br>100<br>100<br>100<br>100<br>100                           | 7500<br>0<br>100<br>100<br>100<br>100<br>100                            | 8000<br>0<br>100<br>100<br>100<br>100<br>100                           | Precondition 1<br>Accelerator Pedal [%]<br>Precondition 2<br>none                                                     | •  | > •               | 90 |  |
| 15       32       48       62       73       82       88       90       91       100       100       100       100       100       100       100       100       100       100       100       100       100       100       100       100       100       100       100       100       100       100       100       100       100       100       100       100       100       100       100       100       100       100       100       100       100       100       100       100       100       100       100       100       100       100       100       100       100       100       100       100       100       100       100       100       100       100       100       100       100       100       100       100       100       100       100       100       100       100       100       100       100       100       100       100       100       100       100       100       100       100       100       100       100       100       100       100       100       100       100       100       100       100       100       100       100       100                                                                                                    | Map<br>Boost [PSI]    | Select Profile<br>0<br>1,5<br>3<br>4,5<br>6<br>7,5<br>9<br>10,5                                                                                                    | ECO<br>1000<br>0<br>21<br>22<br>23<br>24<br>26<br>27<br>28                                        | 1500 2<br>0<br>30<br>39<br>39<br>41<br>42<br>43<br>44                                     | 2000 2<br>0<br>31<br>40<br>47<br>55<br>55<br>57<br>58                                     | 2500 3<br>0<br>33<br>41<br>49<br>56<br>62<br>68<br>69                                     | 3000<br>0<br>34<br>42<br>50<br>57<br>64<br>70<br>75                                                 | 3500 4<br>0<br>35<br>44<br>51<br>59<br>65<br>71<br>76                                     | 0000 0<br>36<br>45<br>52<br>60<br>66<br>72<br>77                                  | 4500<br>0<br>37<br>46<br>54<br>61<br>67<br>73<br>78                                     | 5000<br>0<br>100<br>100<br>100<br>100<br>100<br>100<br>100             | [RPM]<br>5500<br>0<br>100<br>100<br>100<br>100<br>100<br>100                | 6000<br>0<br>100<br>100<br>100<br>100<br>100<br>100<br>100             | 6500<br>0<br>100<br>100<br>100<br>100<br>100<br>100<br>100              | 7000<br>0<br>100<br>100<br>100<br>100<br>100<br>100<br>100             | 7500<br>0<br>100<br>100<br>100<br>100<br>100<br>100<br>100              | 8000<br>0<br>100<br>100<br>100<br>100<br>100<br>100<br>100             | Precondition 1<br>Accelerator Pedal [%]<br>Precondition 2<br>none<br>Precondition 3                                   | •  | > ¥               | 90 |  |
| 16,5       33       49       63       74       83       89       92       93       100       100       100       100       100       100       100       100       100       100       100       100       100       100       100       100       100       100       100       100       100       100       100       100       100       100       100       100       100       100       100       100       100       100       100       100       100       100       100       100       100       100       100       100       100       100       100       100       100       100       100       100       100       100       100       100       100       100       100       100       100       100       100       100       100       100       100       100       100       100       100       100       100       100       100       100       100       100       100       100       100       100       100       100       100       100       100       100       100       100       100       100       100       100       100       100       100       100 <td>Map<br/>Boost [PSI]</td> <td>Select Profile<br/>0<br/>1,5<br/>3<br/>4,5<br/>6<br/>7,5<br/>9<br/>10,5<br/>12<br/>13,5</td> <td>e: ECO<br/>1000<br/>0<br/>21<br/>22<br/>23<br/>24<br/>26<br/>27<br/>28<br/>29<br/>31</td> <td>1500 2<br/>0<br/>30<br/>39<br/>39<br/>41<br/>42<br/>43<br/>44<br/>44</td> <td>2000 2<br/>0<br/>31<br/>40<br/>47<br/>55<br/>55<br/>57<br/>58<br/>59<br/>60</td> <td>2500 3<br/>0<br/>33<br/>41<br/>49<br/>56<br/>62<br/>68<br/>69<br/>70<br/>72</td> <td>3000<br/>0<br/>34<br/>42<br/>50<br/>57<br/>64<br/>70<br/>75<br/>80</td> <td>3500 4<br/>0<br/>35<br/>44<br/>51<br/>59<br/>65<br/>71<br/>76<br/>81<br/>85</td> <td>0000 0<br/>36<br/>45<br/>52<br/>60<br/>66<br/>72<br/>77<br/>82<br/>86</td> <td>4500<br/>0<br/>37<br/>46<br/>54<br/>61<br/>67<br/>73<br/>78<br/>8<br/>83</td> <td>5000<br/>0<br/>100<br/>100<br/>100<br/>100<br/>100<br/>100<br/>100</td> <td>[RPM]<br/>5500<br/>0<br/>100<br/>100<br/>100<br/>100<br/>100<br/>100<br/>100<br/>100</td> <td>6000<br/>0<br/>100<br/>100<br/>100<br/>100<br/>100<br/>100<br/>100</td> <td>6500<br/>0<br/>100<br/>100<br/>100<br/>100<br/>100<br/>100<br/>100</td> <td>7000<br/>0<br/>100<br/>100<br/>100<br/>100<br/>100<br/>100<br/>100</td> <td>7500<br/>0<br/>100<br/>100<br/>100<br/>100<br/>100<br/>100<br/>100</td> <td>8000<br/>0<br/>100<br/>100<br/>100<br/>100<br/>100<br/>100<br/>100</td> <td>Precondition 1<br/>Accelerator Pedal [%]<br/>Precondition 2<br/>none<br/>Precondition 3<br/>none</td> <td></td> <td>&gt; V<br/>&gt; V</td> <td>90</td> <td></td>                                                                                                    | Map<br>Boost [PSI]    | Select Profile<br>0<br>1,5<br>3<br>4,5<br>6<br>7,5<br>9<br>10,5<br>12<br>13,5                                                                                                    | e: ECO<br>1000<br>0<br>21<br>22<br>23<br>24<br>26<br>27<br>28<br>29<br>31                         | 1500 2<br>0<br>30<br>39<br>39<br>41<br>42<br>43<br>44<br>44                               | 2000 2<br>0<br>31<br>40<br>47<br>55<br>55<br>57<br>58<br>59<br>60                         | 2500 3<br>0<br>33<br>41<br>49<br>56<br>62<br>68<br>69<br>70<br>72                         | 3000<br>0<br>34<br>42<br>50<br>57<br>64<br>70<br>75<br>80                                           | 3500 4<br>0<br>35<br>44<br>51<br>59<br>65<br>71<br>76<br>81<br>85                         | 0000 0<br>36<br>45<br>52<br>60<br>66<br>72<br>77<br>82<br>86                      | 4500<br>0<br>37<br>46<br>54<br>61<br>67<br>73<br>78<br>8<br>83                          | 5000<br>0<br>100<br>100<br>100<br>100<br>100<br>100<br>100             | [RPM]<br>5500<br>0<br>100<br>100<br>100<br>100<br>100<br>100<br>100<br>100  | 6000<br>0<br>100<br>100<br>100<br>100<br>100<br>100<br>100             | 6500<br>0<br>100<br>100<br>100<br>100<br>100<br>100<br>100              | 7000<br>0<br>100<br>100<br>100<br>100<br>100<br>100<br>100             | 7500<br>0<br>100<br>100<br>100<br>100<br>100<br>100<br>100              | 8000<br>0<br>100<br>100<br>100<br>100<br>100<br>100<br>100             | Precondition 1<br>Accelerator Pedal [%]<br>Precondition 2<br>none<br>Precondition 3<br>none                           |    | > V<br>> V        | 90 |  |
| 19,5       36       52       65       77       85       91       95       97       100       100       100       100       100         21       37       53       67       78       86       93       96       98       100       100       100       100       100       100       100       100       100       100       100       100       100       100       100       100       100       100       100       100       100       100       100       100       100       100       100       100       100       100       100       100       100       100       100       100       100       100       100       100       100       100       100       100       100       100       100       100       100       100       100       100       100       100       100       100       100       100       100       100       100       100       100       100       100       100       100       100       100       100       100       100       100       100       100       100       100       100       100       100       100       100       100 <t< td=""><td>Map<br/>Boost [PSI]</td><td>Select Profile<br/>0<br/>1,5<br/>3<br/>4,5<br/>6<br/>7,5<br/>9<br/>10,5<br/>12<br/>13,5<br/>15</td><td>e: ECO<br/>1000<br/>0<br/>21<br/>22<br/>23<br/>24<br/>26<br/>27<br/>28<br/>29<br/>31<br/>32</td><td>1500 2<br/>0<br/>309<br/>319<br/>41<br/>42<br/>43<br/>44<br/>46<br/>47<br/>48</td><td>2000 2<br/>0<br/>31<br/>40<br/>47<br/>55<br/>55<br/>57<br/>58<br/>59<br/>60<br/>62</td><td>2500 3<br/>0<br/>33<br/>41<br/>49<br/>56<br/>62<br/>68<br/>69<br/>70<br/>72<br/>73</td><td>3000<br/>0<br/>34<br/>42<br/>50<br/>57<br/>64<br/>70<br/>75<br/>80<br/>80<br/>80<br/>82</td><td>3500 4<br/>0<br/>35<br/>44<br/>51<br/>59<br/>65<br/>71<br/>76<br/>81<br/>85<br/>88</td><td>0000 0<br/>36<br/>45<br/>52<br/>60<br/>66<br/>72<br/>77<br/>82<br/>86<br/>90</td><td>4500<br/>0<br/>37<br/>46<br/>54<br/>61<br/>67<br/>73<br/>78<br/>83<br/>83<br/>87<br/>91</td><td>5000<br/>0<br/>100<br/>100<br/>100<br/>100<br/>100<br/>100<br/>100<br/>100</td><td>[RPM]<br/>5500<br/>100<br/>100<br/>100<br/>100<br/>100<br/>100<br/>100<br/>100<br/>10</td><td>6000<br/>0<br/>100<br/>100<br/>100<br/>100<br/>100<br/>100<br/>100<br/>100<br/>1</td><td>6500<br/>0<br/>100<br/>100<br/>100<br/>100<br/>100<br/>100<br/>100<br/>100<br/>10</td><td>7000<br/>0<br/>100<br/>100<br/>100<br/>100<br/>100<br/>100<br/>100<br/>100<br/>1</td><td>7500<br/>0<br/>100<br/>100<br/>100<br/>100<br/>100<br/>100<br/>100<br/>100<br/>10</td><td>8000<br/>0<br/>100<br/>100<br/>100<br/>100<br/>100<br/>100<br/>100<br/>100<br/>1</td><td>Precondition 1<br/>Accelerator Pedal [%]<br/>Precondition 2<br/>none<br/>Precondition 3<br/>none<br/>Precondition 4</td><td></td><td>&gt; V<br/>&gt; V<br/>&gt; V</td><td>90</td><td></td></t<> | Map<br>Boost [PSI]    | Select Profile<br>0<br>1,5<br>3<br>4,5<br>6<br>7,5<br>9<br>10,5<br>12<br>13,5<br>15                                                                                                    | e: ECO<br>1000<br>0<br>21<br>22<br>23<br>24<br>26<br>27<br>28<br>29<br>31<br>32                   | 1500 2<br>0<br>309<br>319<br>41<br>42<br>43<br>44<br>46<br>47<br>48                       | 2000 2<br>0<br>31<br>40<br>47<br>55<br>55<br>57<br>58<br>59<br>60<br>62                   | 2500 3<br>0<br>33<br>41<br>49<br>56<br>62<br>68<br>69<br>70<br>72<br>73                   | 3000<br>0<br>34<br>42<br>50<br>57<br>64<br>70<br>75<br>80<br>80<br>80<br>82                         | 3500 4<br>0<br>35<br>44<br>51<br>59<br>65<br>71<br>76<br>81<br>85<br>88                   | 0000 0<br>36<br>45<br>52<br>60<br>66<br>72<br>77<br>82<br>86<br>90                | 4500<br>0<br>37<br>46<br>54<br>61<br>67<br>73<br>78<br>83<br>83<br>87<br>91             | 5000<br>0<br>100<br>100<br>100<br>100<br>100<br>100<br>100<br>100      | [RPM]<br>5500<br>100<br>100<br>100<br>100<br>100<br>100<br>100<br>100<br>10 | 6000<br>0<br>100<br>100<br>100<br>100<br>100<br>100<br>100<br>100<br>1 | 6500<br>0<br>100<br>100<br>100<br>100<br>100<br>100<br>100<br>100<br>10 | 7000<br>0<br>100<br>100<br>100<br>100<br>100<br>100<br>100<br>100<br>1 | 7500<br>0<br>100<br>100<br>100<br>100<br>100<br>100<br>100<br>100<br>10 | 8000<br>0<br>100<br>100<br>100<br>100<br>100<br>100<br>100<br>100<br>1 | Precondition 1<br>Accelerator Pedal [%]<br>Precondition 2<br>none<br>Precondition 3<br>none<br>Precondition 4         |    | > V<br>> V<br>> V | 90 |  |
| 21 37 53 67 78 86 93 96 98 100 100 100 100 100 100 100 Precondition 5<br>22.5 38 54 68 79 88 94 98 100 100 100 100 100 100 100 100                                                                                                    | Map<br>Boost [PSI]    | Select Profile<br>0<br>1,5<br>3<br>4,5<br>6<br>7,5<br>9<br>10,5<br>12<br>13,5<br>15<br>16,5<br>18                                                                                                  | E ECO<br>1000<br>0<br>21<br>22<br>23<br>24<br>26<br>27<br>28<br>29<br>31<br>32<br>33<br>34        | 1500 2<br>0<br>30<br>39<br>39<br>41<br>42<br>43<br>44<br>46<br>47<br>48<br>49<br>51       | 2000 2<br>0<br>31<br>40<br>47<br>55<br>57<br>58<br>59<br>60<br>62<br>63<br>64             | 2500 3<br>0<br>33<br>41<br>49<br>56<br>62<br>68<br>69<br>70<br>72<br>73<br>74<br>75       | 3000<br>0<br>34<br>42<br>50<br>57<br>64<br>70<br>75<br>80<br>80<br>80<br>82<br>83<br>84             | 3500 4<br>0<br>35<br>44<br>51<br>59<br>65<br>71<br>76<br>81<br>85<br>88<br>89<br>90       | 0000<br>0<br>36<br>45<br>52<br>60<br>66<br>72<br>77<br>82<br>86<br>90<br>92<br>95 | 4500<br>0<br>37<br>46<br>54<br>61<br>67<br>73<br>78<br>83<br>87<br>91<br>91<br>96       | 5000<br>0<br>100<br>100<br>100<br>100<br>100<br>100<br>100<br>100<br>1 | [RPM]<br>5500<br>0<br>100<br>100<br>100<br>100<br>100<br>100<br>100<br>100  | 6000<br>0<br>100<br>100<br>100<br>100<br>100<br>100<br>100<br>100<br>1 | 6500<br>0<br>100<br>100<br>100<br>100<br>100<br>100<br>100<br>100<br>10 | 7000<br>0<br>100<br>100<br>100<br>100<br>100<br>100<br>100<br>100<br>1 | 7500<br>0<br>100<br>100<br>100<br>100<br>100<br>100<br>100<br>100<br>10 | 8000<br>0<br>100<br>100<br>100<br>100<br>100<br>100<br>100<br>100<br>1 | Precondition 1<br>Accelerator Pedal [%]<br>Precondition 2<br>none<br>Precondition 3<br>none<br>Precondition 4<br>none |    |                   | 90 |  |
|                                                                                                    | Map<br>Boost [PSI]    | Select Profile<br>0<br>1,5<br>3<br>4,5<br>6<br>7,5<br>9<br>10,5<br>12,5<br>13,5<br>15,5<br>16,5<br>18,5<br>19,5<br>2,2<br>2,2<br>19,5<br>2,5<br>1,5<br>1,5<br>1,5<br>1,5<br>1,5<br>1,5<br>1,5<br>1 | e: ECO<br>1000<br>0<br>21<br>22<br>23<br>24<br>26<br>27<br>28<br>29<br>31<br>32<br>33<br>34<br>36 | 1500 2<br>0<br>30<br>39<br>39<br>41<br>42<br>43<br>44<br>46<br>47<br>48<br>49<br>51<br>52 | 2000 2<br>0<br>31<br>40<br>47<br>55<br>55<br>57<br>58<br>59<br>60<br>62<br>63<br>64<br>65 | 2500 3<br>0<br>33<br>41<br>49<br>56<br>62<br>68<br>69<br>70<br>72<br>73<br>74<br>75<br>77 | 3000<br>0<br>34<br>42<br>50<br>57<br>64<br>70<br>75<br>80<br>80<br>80<br>82<br>83<br>83<br>84<br>85 | 3500 4<br>0<br>35<br>44<br>51<br>59<br>65<br>71<br>76<br>81<br>85<br>88<br>89<br>90<br>91 | 0000                                                                              | 4500<br>0<br>37<br>46<br>54<br>61<br>67<br>73<br>78<br>83<br>87<br>91<br>93<br>96<br>97 | 5000<br>0<br>100<br>100<br>100<br>100<br>100<br>100<br>100<br>100<br>1 | [RPM]<br>5500<br>0<br>100<br>100<br>100<br>100<br>100<br>100<br>100<br>100  | 6000<br>0<br>100<br>100<br>100<br>100<br>100<br>100<br>100<br>100<br>1 | 6500<br>0<br>100<br>100<br>100<br>100<br>100<br>100<br>100<br>100<br>10 | 7000<br>0<br>100<br>100<br>100<br>100<br>100<br>100<br>100<br>100<br>1 | 7500<br>0<br>100<br>100<br>100<br>100<br>100<br>100<br>100<br>100<br>10 | 8000<br>0<br>100<br>100<br>100<br>100<br>100<br>100<br>100<br>100<br>1 | Precondition 1<br>Accelerator Pedal [%]<br>Precondition 2<br>none<br>Precondition 3<br>none<br>Precondition 4<br>none |    | > ¥<br>> ¥<br>> ¥ | 90 |  |

Main Map Options: Global settings for the respective PWM channel

**Map:** These settings can be configured depending on the profile.

| Silver/Black     | Box Conf      | igurator          |                    | WEn                               | gineering             | 7 |
|------------------|---------------|-------------------|--------------------|-----------------------------------|-----------------------|---|
| PWM t            | able gl       | obal configu      | ration             |                                   |                       |   |
| Main Map Options |               |                   |                    |                                   |                       |   |
| Profile map to:  | Drive Profile | Control: WMI pump | Map Option: Use 3D | Select Y Axis Signal: Boost [PSI] | Y Start: 0 V Max 24 V |   |
|                  | 1.            | 2.                | 3.                 | 4.                                | 5.                    |   |
|                  |               |                   |                    |                                   |                       |   |

- 1. Mapping of the profiles to driving profiles or to the gear No.
- 2. Setting which consumer is connected to the PWM output. This is important so that the controller can use the appropriate PWM frequency and characteristic.
- 3. Whether the map can be interpreted as 2D or 3D. With 2D only the rpm is taken into account.
- 4. Signal which is to be used in addition to the rpm for the 3D injection. The following signals are available: torque, boost pressure, rail pressure, gear no., Analog IN
- 5. Scaling the Y axis to get a better resolution.

Version:V1.0 Datum:26.04.2021

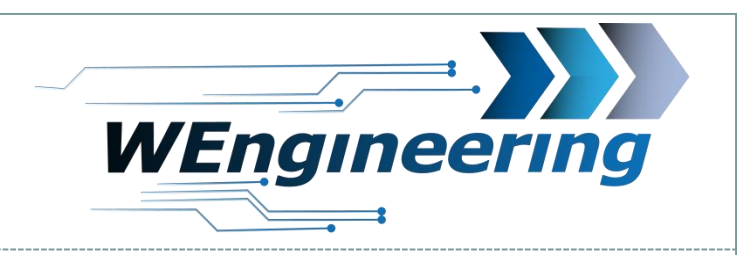

#### **PWM table configuration**

| М | а | р |   |   |
|---|---|---|---|---|
| _ | - | - | - | e |

|              | Select Profile | ECC  | )    | •    |      |      |      |      |      |      | [RPM | ]    |      |      |      |      |
|--------------|----------------|------|------|------|------|------|------|------|------|------|------|------|------|------|------|------|
|              |                | 1000 | 1500 | 2000 | 2500 | 3000 | 3500 | 4000 | 4500 | 5000 | 5500 | 6000 | 6500 | 7000 | 7500 | 8000 |
|              | 0              | 0    | 0    | 0    | 0    | 0    | 0    | 0    | 0    | 0    | 0    | 0    | 0    | 0    | 0    | 0    |
|              | 125            | 0    | 0    | 0    | 0    | 0    | 0    | 0    | 0    | 0    | 0    | 0    | 0    | 0    | 0    | 0    |
|              | 250            | 0    | 0    | 0    | 0    | 0    | 0    | 0    | 0    | 0    | 0    | 0    | 0    | 0    | 0    | 0    |
|              | 375            | 0    | 0    | 0    | 0    | 0    | 0    | 0    | 0    | 0    | 0    | 0    | 0    | 0    | 0    | 0    |
|              | 500            | 0    | 0    | 0    | 0    | 0    | 0    | 0    | 0    | 0    | 0    | 0    | 0    | 0    | 0    | 0    |
|              | 625            | 0    | 0    | 0    | 20   | 21   | 23   | 24   | 25   | 27   | 28   | 29   | 31   | 32   | - 33 | 34   |
| Boost [mBar] | 750            | 0    | 0    | 0    | 21   | 34   | 35   | 36   | 37   | - 39 | 40   | 41   | 43   | 44   | 45   | 46   |
|              | 875            | 0    | 0    | 0    | 22   | 35   | 47   | 48   | 49   | 51   | 52   | 53   | 54   | 56   | 57   | 57   |
|              | 1.000          | 0    | 0    | 0    | 23   | 37   | 47   | 58   | 58   | 60   | 61   | 62   | 64   | 65   | 66   | 66   |
|              | 1.125          | 0    | 0    | 0    | 25   | - 38 | 49   | 59   | 68   | 69   | 70   | 72   | 73   | 74   | 76   | 75   |
|              | 1.250          | 0    | 0    | 0    | 26   | - 39 | 50   | 60   | 68   | 76   | 77   | 78   | 80   | 81   | 82   | 82   |
|              | 1.375          | 0    | 0    | 0    | 27   | 41   | 51   | 62   | 70   | 78   | 84   | 85   | 86   | 87   | 89   | 88   |
|              | 1.500          | 0    | 0    | 0    | 29   | 42   | 53   | 63   | 71   | 79   | 84   | 89   | 90   | 91   | 93   | 93   |
|              | 1.625          | 0    | 0    | 0    | 30   | 43   | 54   | 64   | 72   | 80   | 86   | 91   | 94   | 95   | 97   | 97   |
|              | 1.750          | 0    | 0    | 0    | 31   | 45   | 55   | 66   | 74   | 82   | 87   | 92   | 95   | 97   | 98   | 99   |
|              | 1.875          | 0    | 0    | 0    | 33   | 46   | 56   | 67   | 75   | 83   | 88   | 93   | 96   | 99   | 100  | 100  |

In this picture a 3D injection is configured. Depending on the rpm and boost pressure, the PWM output is controlled with duty (0-100%). The activation (20% duty) takes place as soon as the engine speed reaches 2500 rpm and the boost pressure reaches 625 mbar. If the boost pressure of 1875 mbar is exceeded, the control continues with the values in the last line.

Version:V1.0 Datum:26.04.2021

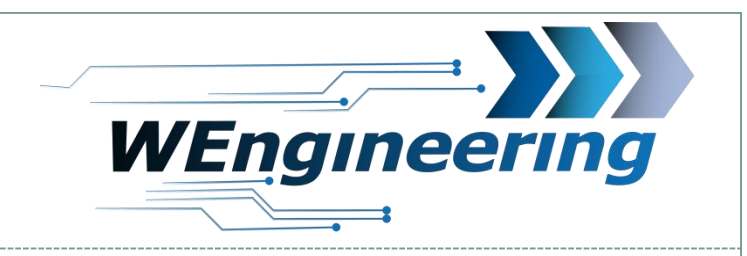

#### **PWM table configuration**

| )<br>1<br>2<br>3<br>5<br>5<br>7 | 21<br>34<br>35<br>37<br>38<br>39<br>41 | 23<br>35<br>47<br>47<br>49<br>50<br>51 | 24<br>36<br>48<br>58<br>59<br>60<br>62 | 25<br>37<br>49<br>58<br>68<br>68<br>68<br>70 | 27<br>39<br>51<br>60<br>69<br>76<br>78 | 28<br>40<br>52<br>61<br>70<br>77<br>84           | 29<br>41<br>53<br>62<br>72<br>78<br>85 | 31<br>43<br>54<br>64<br>73<br>80<br>86 |
|---------------------------------|----------------------------------------|----------------------------------------|----------------------------------------|----------------------------------------------|----------------------------------------|--------------------------------------------------|----------------------------------------|----------------------------------------|
| 9<br>0<br>1<br>3                | 42<br>43<br>45<br>46                   | 53<br>54<br>55<br>56                   | 63<br>64<br>66<br>67                   | 71<br>72<br>74<br>75                         | 7<br>8<br>8<br>8                       | Fill selec<br>% increa<br>calculate<br>calculate | ted<br>se sele<br>selecte<br>Pl        | cted<br>ed                             |

Several fields can be marked and changed. There are 4 functions available for this

Fill selected: Set all marked fields to a static value, e.g. "20".

Increase selected: Increase all marked fields by the set percentage value.

**Calculate selected:** Calculates the values for the marked fields linearly. In the picture from 34% - 78%

20

**Calculate PI:** Calculates the PI of the injection time [ms] in PWM duty depending on the engine speed (RPM).

Version:V1.0 Datum:26.04.2021

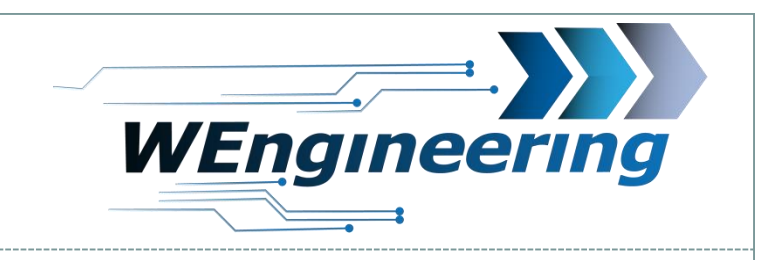

#### **PWM table configuration**

| Precondition 1              |     |    |
|-----------------------------|-----|----|
| Engine Oil Temperature [°C] | > 🔻 | 50 |
| Precondition 2              |     |    |
|                             |     | 20 |
|                             |     | 20 |
| Precondition 3              |     |    |
| Accelerator Pedal [%]       | > 🔻 | 80 |
| Precondition 4              |     |    |
| WMI Tank Level [%]          | > 🔻 | 10 |
| Precondition 5              |     |    |
| none                        | > 🔻 | 0  |
|                             | V   |    |

In addition, further preconditions can be configured for the control of the PWM outputs.

All 5 preconditions are AND linked and must be fulfilled.

#### Example (see picture):

21

The PWM output is only enabled when the engine oil temperature is greater than 50 ° C AND the outside temperature is greater than 20 ° C AND the accelerator pedal position> 80% AND WMI tank level content is greater than 10%.

Preconditions that are set to "none" will ignored.

Version:V1.0 Datum:26.04.2021

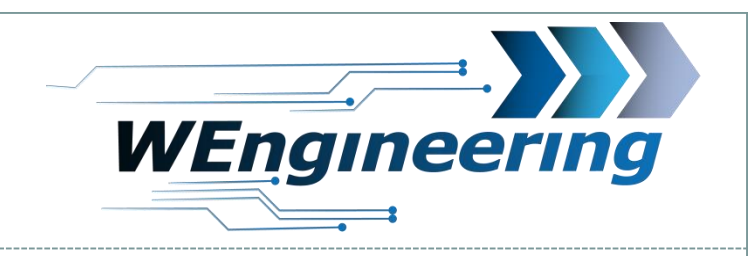

## Signal for precondition

none = no functionEngine Water Temperature [°C] = Motor Wassertemperatur Engine Oil Temperature [°C] = Motor Öltemperatur Outside Temperature [°C] = Außentemperatur Boost Temperature [°C] = Ladeluft/Ansaugtemperatur Exhaust Temperature1 [°C] = Abgastemperatur 1 Exhaust Temperature2 [°C] = Abgastemperatur 2 Ext. Ntc Temperature1 [°C] = NTC Temperatursensor 1 Ext. Ntc Temperature2 [°C] = NTC Temperatursensor 2 Ext. Typ-K Temperature1 [°C] = Typ-K Temperatursensor 1 Ext. Typ-K Temperature2 [°C] = Typ-K Temperatursensor 2 Gear [Nr] = Gang Nummer (nur Automatik/DKG) Accelerator Pedal [%] = Gaspedalstellung WMI Tank Level [%] = WMI Tankinhalt Ext. Analog Input [mV] = Analoger Eingang Boost Pressure [mBar] = Ladedruck Boost Pressure [PSI] = Ladedruck Fuel Rail Pressure [Bar] = Raildruck Pressure Ext. Sensor [mBar] = Externer Drucksensor Digital Input [0/1] = Digitaler Eingang Vehicle Speed [Km/h] = Fahrzeuggeschwindigkeit

Version:V1.0 Datum:26.04.2021

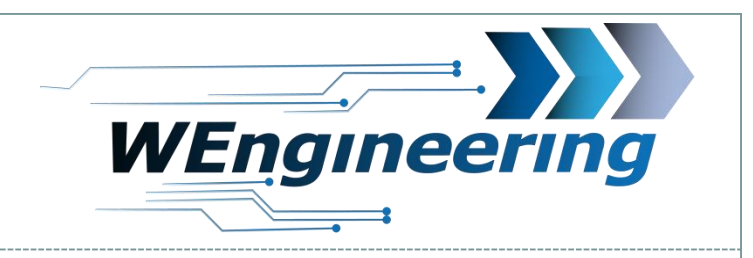

## Signal for precondition

Drive Profile [Nr] = Car Profile (2= Komfort, 3= Basis/Adapt, 4= Sport, 5= Sport+, 6= Sport Individ, 7= ECO) Injection Profile [Nr] = Einspritzprofile 0=ECO, 1=Sport, 2= Performance Torque [Nm] = Drehmoment MAF[g/s] = LuftmasseEngine Oil Pressure [mBar] = Motor Öldruck PWM 1 [%] PWM 2 [%] PWM 3 [%] PWM 4 [%] Logic Output 5 [0/1] = Ausgang 5 Logic Output 6 [0/1] = Ausgang 6 Logic Output 7 [0/1] = Ausgang 7 Ethanol Sensor [%] WMI Flow [cc] = WMI Durchfluss WMI Flow Error [0/1] = WMI Durchflussfehler Engine RPM = Motordrehzahl

| lver/<br>rsion:V1<br>tum:26. | BlackBox Configura  | tor |                    |     | WEngineering |
|------------------------------|---------------------|-----|--------------------|-----|--------------|
|                              |                     |     | 24                 |     |              |
| Da                           | ata Log             |     |                    |     |              |
| Confuç                       | gre Data            |     |                    |     |              |
| 1.                           | Batterie [V]        | 5.  | Torque [Nm]        | 9.  | Pwm 1 [%]    |
| 2.                           | Accelerator Pedal 0 | 6.  | Engine Power [hp]  | 10. | Pwm 2 [%]    |
| 3.                           | Engine Rpm 0        | 7.  | Ethanol Sensor [%] | 11. | Pwm 3 [%]    |
| 4.                           | VSpeed 0            | 8.  | WMI Flow [cc]      | 12. | Pwm 4 [%] 0  |
| Data L                       | ogging              |     |                    |     |              |
| D:\t                         | trace               |     |                    |     | Start Stop   |

With the help of the data log function it is possible to save 12 sensor values in a csv file. The settings which values can be logged are saved in the control unit. Thus, the software as well as the control unit must be synchronous in this regard. After changing the signals, the new setting must be transferred to the control unit.

Version:V1.0 Datum:26.04.2021

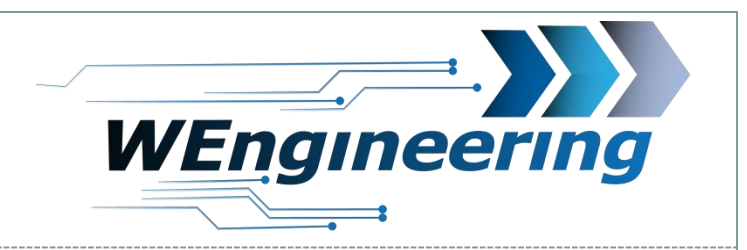

25

## **Daten Log**

| Confugre Data                                                           |                   |       |    |                    |     |     |           |            |
|-------------------------------------------------------------------------|-------------------|-------|----|--------------------|-----|-----|-----------|------------|
| 1.                                                                      | Batterie [V]      | 12,66 | 5. | Torque [Nm]        | 100 | 9.  | Pwm 1 [%] | 0          |
| 2.                                                                      | Accelerator Pedal | • 0   | 6. | Engine Power [hp]  | 35  | 10. | Pwm 2 [%] | 0          |
| 3.                                                                      | Engine Rpm        | 2510  | 7. | Ethanol Sensor [%] | 0   | 11. | Pwm 3 [%] | 0          |
| 4.                                                                      | VSpeed            | • 0   | 8. | WMI Flow [cc]      | 0   | 12. | Pwm 4 [%] | 0          |
| Data Logging                                                            |                   |       |    |                    |     |     |           |            |
| D:V                                                                     | trace             |       |    |                    |     |     |           | Start Stop |
| We recommend for log analyzing the MegaLogViewer                        |                   |       |    |                    |     |     |           |            |
| <u>View MegaLogViewer HD (efianalytics.com)</u><br>Current signal value |                   |       |    |                    |     |     |           |            |

#### Silver/BlackBox Configurator Version:V1.0

Datum:26.04.2021

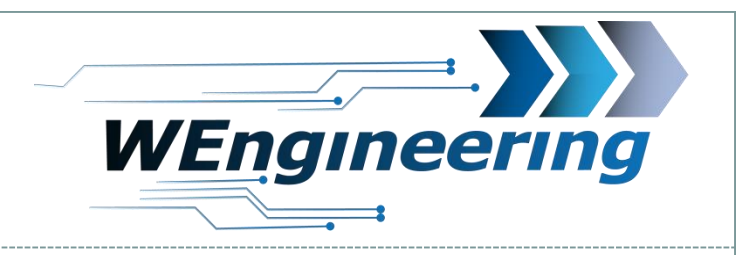

## Troubleshooting

Problem: I don't see any COM port to connect to.
Solution: Make sure that the driver is installed correctly.
Problem: I change the values but they are not adopted by the control unit
Solution: Each changed value must be confirmed with the "ENTER" key after the entry.